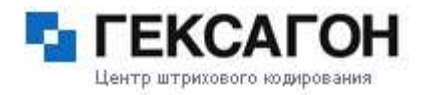

|                                     | GOODS V3                            |                |
|-------------------------------------|-------------------------------------|----------------|
| программ                            | ное обеспечение для промышленных те | ерминалов      |
| Insurdary                           | CASIO DT-X7, DT-930, IT-600         |                |
| Goode in/out Check<br>Stock: Taking |                                     |                |
| Order Entry                         | 0000                                |                |
| Price Check                         | Инструкция пользователя             |                |
|                                     |                                     |                |
| CASID                               | 7 8 9                               |                |
|                                     | 410 Mell 1998                       |                |
|                                     |                                     |                |
|                                     | 1 2 3                               | 1 State Column |
| n                                   |                                     | CADIO          |
| e ≥ en: ∃ier                        | 0 - 140                             |                |
| en 5 m 6m                           | 43 13 13 13 10                      |                |
|                                     | 153 123 123 123                     | (T) 0 0 0 0 0  |
|                                     |                                     | 100002         |

\_

#### Составители:

Гольц Леонид Рубцова Наталья

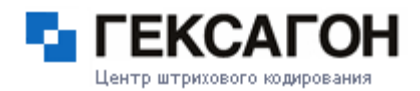

### Содержание:

Внимание!

-

Скриншоты, приведенные в данном документе, могут незначительно отличаться от того, что отображено у вас на экране терминала.

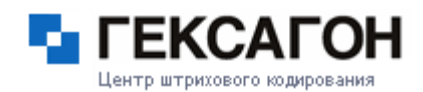

# 1. О программе GOODS.

Программа GOODS предназначена для автоматизации торговой и складской деятельности.

Это универсальное приложение для промышленных терминалов **CASIO** способно существенно сократить временные затраты на выполнение основных операций с товаром, упростить управление информационными потоками на складах, в розничной торговле, логистике, выездной торговле. Программа **GOODS** обеспечивает возможность сбора информации о перемещаемых товарах путём считывания предварительно нанесённых на товар штриховых кодов и сохранение этой информации в виде накладных. А также сбор серийных номеров, подбор заказов и т.д.

#### Возможности программы GOODS:

- Инвентаризация, поступление или отгрузка товара.
- Формирование заказа.
- Оптимизация складских запасов.
- Контроль над перемещением и хранением товаров.
- Выявление дефицитов продукции.
- Сбор сведений о товарах, формирование накладных.
- Сбор серийных номеров.
- Подбор заказа.
- Учёт мест хранения (расстановка товара по местам хранения, подбор заказа по ячейкам).
- Печать этикеток, наклеек с помощью мобильного принтера.

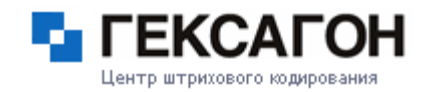

## 2. Версии GOODS.

Программа GOODS состоит из следующих версий\*:

- 1. **READER** простейшая программа считывания ШК и передачи собранных данных на ПКчерез ИК интерфейс.
- 2. **LITE** простая версия GOODS, позволяет создать одну накладную, вводить количество считываемого ШК вручную, или циклически.
- 3. **BASE** базовая версия программы. Поддерживает создание до трех накладный, и до 10 000 наименований в товарном справочнике, передача данных через ИК, ВТ.
- PROF полнофункциональная версия программы. Позволяет загружать товарный справочник, ограниченный размерами RAM и FLASH памяти, большое количесвто накладных, возможность интеграции в 1с, полностью доступные настройки программы для пользователя.

Модули «Подбор заказа», «Мобильная печать», «Переоценка», «Места хранения», «Уценка» для любых версий GOODS подключаются отдельно\*\*.

<sup>\* -</sup> Сравнительная таблица версий в приложении 2.

<sup>\*\* -</sup> Описание модулей в приложении 1.

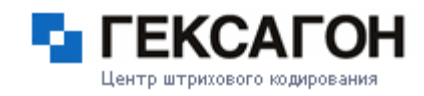

### 3. Описание главного меню.

При включении терминала загружается главное меню программы:

| 1.H2  | кладны         | 1          |
|-------|----------------|------------|
| 2. T  | ВАРНЫЙ         | СПРАВОЧНИК |
| 3. 30 | TAHOBKI        | 1          |
| 4.0   | <b>ПРОГРАН</b> | MME        |
| 5. BE | ход            |            |

**1.Накладные**: применяются для учета движения материальных ценностей внутри организации и для инвентаризации.

**2.Товарный справочник**[Base][Prof]: применяется для просмотра и сверки списка товаров, загруженного на терминал из базы данных, отображения цены и наименования товара в накладных.

**3.Обмен** данных[Prof, Base] – необходим для работы программы с 1С hrp библиотекой (при включенной опции).

4.Установки – настройки программы goods.

5.О программе – в этом меню указывается версия программы, дата, время,

Количество свободной flash и ram памяти.

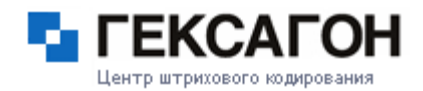

## 4. Работа с GOODS.

#### 4.1 Накладные.

Меню содержит перечень наименований документов, с возможностью редактировать, удалять и формировать новые. (функции редактирования накладных доступны только версиям Base и Prof. В версии Lite накладная создается автоматически.В версии Lite функция «Операции» недоступна.)

Каждому новому документу может быть присвоено имя. Например, в виде даты создания документа, по номеру склада, где проводилась инвентаризация, и т.д.

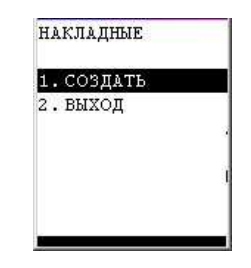

#### 4.1.1Создание накладной

Перед началом работы необходимо создать накладную.

Для создания накладной, в меню НАКЛАДНЫЕ при помощи цифровой клавиатуры выберите пункт **1. Создать** и нажмите ENT.

Введите имя накладной – имя может быть любым (*Вводимое имя должно быть длинной до 8 символов*). Либо на латинице, либо каким-то числом. Нажмите **ENT**.

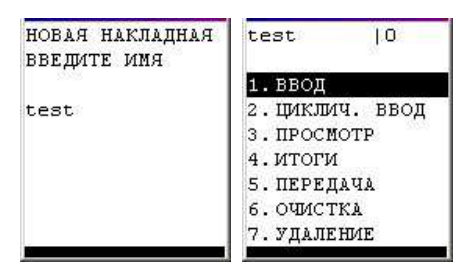

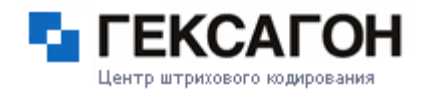

#### 4.1.2 Работа с накладной

#### Пункт меню «Ввод»

В режиме **ввода** код товара вводится в накладную с клавиатуры или считывается сканером, после чего можно вручную ввести необходимое количество. В обычном режиме удобно вводить данные, когда количество товара одного типа велико, и проще ввести его вручную. Так же, в этом режиме, можно изменять данные накладной, для этого выберите нужный товар и нажмите клавишу **f4**. Появится дополнительное меню «**Операции**» где можно изменить цену товара, его количество и удалить товар.

| 12345     |
|-----------|
|           |
| ПЕНА О ОО |
| кол. о    |
| > 50      |
|           |

#### Пункт меню «Циклический ввод»

В режиме **циклического ввода** количество товаров с одинаковым штрих кодом увеличивается автоматически. Если товар есть в товарном справочнике, то на экране отобразится его цена и наименование. В этом режиме удобно вводить данные, когда количество товаров одного типа невелико, либо требуется ввод каждой единицы товара (для проверки). Так же, в этом режиме, можно изменять данные накладной, для этого выберите нужный товар и нажмите клавишу **f4**. Появится дополнительное меню «**Операции**» где можно изменить цену товара, его количество и удалить товар.

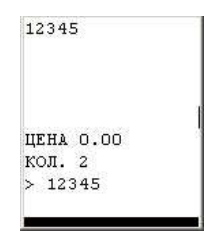

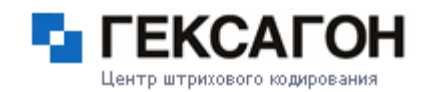

#### Пункт меню «Просмотр»

Просмотр введенной в терминал информации о собранном товаре и его количестве. Если товаров больше десятка, то для быстрого его поиска, можно отсканировать товар. Так же, в этом режиме, можно изменять данные накладной, для этого выберите нужный товар и нажмите клавишу **f4**. Появится дополнительное меню «**Операции**» где можно изменить цену товара, его количество и удалить товар.

| N 2/2     | операции         |
|-----------|------------------|
| 12345     | 1. ИЗМЕНИТЬ ПЕНУ |
|           | 2.ИЗМЕНИТЬ КОЛ.  |
|           | З.УДАЛИТЬ        |
| EHA 10.00 | 4. выход         |
| л. 2      | 5353             |
|           |                  |

#### Пункт меню «Итоги»

Это меню подводит итоги о созданной накладной – количество записей, количество товара и его суммарная стоимость.

| подтверждение             | итоги                             |
|---------------------------|-----------------------------------|
| начать подсчет<br>итогов? | ЗАП. :2<br>КОЛ. :3<br>СУМ. :20.00 |
| ENT-ДА, CLR-НЕТ           | нажмите клав.                     |

#### Пункт меню «Передача», «Передача текст»

При выборе этого пункта происходит передача накладной на компьютер в папку программы через выбранный порт. Передача файла происходит в бинарном[Prof], или в текстовом формате.

| подтверждение   |  |
|-----------------|--|
| ПЕРЕДАТЬ        |  |
| НАКЛАДНУЮ?      |  |
|                 |  |
|                 |  |
| ENT DA CID HET  |  |
| емт-да, сык-нет |  |

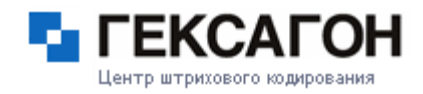

#### Пункт меню «Очистка»

При выборе этого меню происходит удаление всех записей накладной, при этом сама накладная остается.

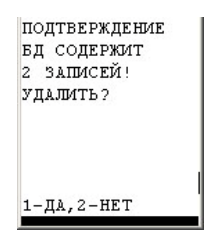

#### Пункт меню «Удаление»

Полное удаление накладной из памяти терминала. (В версии Lite новая накладная создается автоматически после её удаления.)

| подтвержи | ЦЕНИЕ |
|-----------|-------|
| накладная | I     |
| test      |       |
| СОДЕРЖИТ  |       |
| 2 ЗАПИСЕЙ | f !   |
| УДАЛИТЬ?  |       |
| 1-ДА,2-НЕ | T     |

### 4.2 Товарный справочник. [Base][Prof]

#### Пункт меню «Просмотр» (товарного справочника)

Товар можно просматривать кнопками «F2» и «F3», Так же можно найти товар при помощи сканирования штрих кода. Если этот товар присутствует в базе, то будет указано его наименование, количество и цена.

#### Пункт меню «Прием»,»Прием текст»

При выборе данного пункта производиться прием текстового или бинарного (*в версии Prof*) файлов товарного справочника с компьютера.

#### Пункт меню «Удаление»

Удаление товарного справочника с терминала.

| ТОВАРНЫЙ СПРАВ.                        | N 1 / 12815<br>00040    | N 3 / 12815<br>0059225203 | подтверждение          | ПОДТВЕРЖДЕНИЕ<br>БЛ СОЛЕРЖИТ |
|----------------------------------------|-------------------------|---------------------------|------------------------|------------------------------|
| 1. ПРОСМОТР<br>2. ПРИЕМ<br>3. УДАЛЕНИЕ | СКУМБРИЯ X/К Б/Г<br>1 К | аква лайт 1,5л            | ПРИНЯТЬ<br>БД ТОВАРОВ? | 12815 ЗАПИСЕЙ!<br>  УДАЛИТЬ? |
| 4. выход                               | ЦЕНА 85.00 I            | ЦЕНА 13.00<br>>           | Î.                     | t t                          |
|                                        |                         |                           | ENT-JA, CLR-HET        | 1-ДА,2-НЕТ                   |

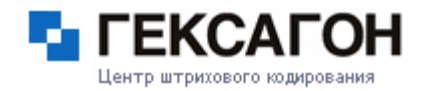

### 4.7 Обмен данных.[Prof] [Base]

Необходим для синхронизации терминала с 1с. – отображается при включенном режиме сервера на терминале.

### 4.8 Установки.

В этом меню находятся основные параметры настроек paбoты goods.

Настройки всех основных меню, передача данных, штрих коды, общие настройки.

| УСТАНОВКИ         | установки         |
|-------------------|-------------------|
| 1. КОНФИГУРАЦИЯ   | 5. ПОДБОР ЗАКАЗА  |
| 2. TOBAP. CHPAB.  | 6. МЕСТА ХРАНЕНИЯ |
| з. НАКЛАДНЫЕ      | 7. МАРКИРОВКА     |
| 4.CEP. HOMEPA     | 8. ВЕСОВОЙ ТОВАР  |
| 5. ПОДБОР ЗАКАЗА  | 9. ОБЩИЕ          |
| 6. МЕСТА ХРАНЕНИЯ | 10ШТРИХ-КОД       |
| 7. МАРКИРОВКА     | 11 CBPOC          |

- **4.8.1** Пункт меню «Конфигурация» пункт доступен для версий Prof, Base, и подключенных модулей; в квадратных скобочках указаны значения по умолчанию и версии для которых эти настройки доступны)
  - В этом пункте можно включить/выключить основные пункты меню

| 1. | (+) | товары     |
|----|-----|------------|
| 2. | (+) | НАКЛАДНЫЕ  |
| з. | (+) | CEP. HOMEF |
| 4. | (+) | подбор зав |
| 5. | (+) | MECTA XPAR |
| 6. | (+) | МАРКИРОВКА |

- 1. Товары [+ВР]
- 2. Накладные [+ВР]
- 3. Серийные номера [+М]
- 4. Подбор заказа [+М]
- 5. Места хранения [+М]
- 6. Маркировка [+М]

4.8.2 Пункт меню «Товар. Справ». В этом меню находятся установки товарного справочника:

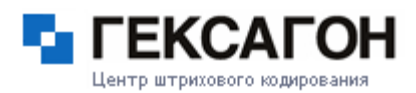

| 1. | дис: | К – С  |      |
|----|------|--------|------|
| 2. | (-)  | ПРИЕМ  | BIN  |
| з. | (+)  | ПРИЕМ  | TXT  |
| 4. | код  | ировка |      |
| 5. | (+)  | СОРТИ  | POBK |
| 6. | вых  | од     |      |

1. диск – место хранение товарного справочника – гат или flash память. [ram P]

2. прием bin – разрешить прием файла в бинарном коде [+P]

3. прием тхт – разрешить прием файла в текстовом коде [-ВР]

4. кодировка – используемая кодировка. [ansi P]

5. сортировка – будет ли сортироваться товар или нет. Для более быстрого поиска необходимого

наименования сортировка должна быть включена [+]

**4.8.3 Пункт меню «Накладные»** – пункт настроек меню накладной.

| УСТАН. НАКЛ. |     |       | УСТАН. НАКЛ. |    |      |     |     |      |
|--------------|-----|-------|--------------|----|------|-----|-----|------|
| 1.           | (+) | ИСК.  | TOB.         | 8. | (+)  | ПЕР | ед. | BIN  |
| 2.           | (+) | ИСК.  | НАКЛ.        | 9. | (-)  | ПЕР | ЕД. | TXT  |
| з.           | (+) | HE M  | з БД         | 10 | ЗАПИ | ET  | ПРЕ | Φ.   |
| 4.           | (-) | дов.  | кол.         | 11 | (-)  | ГРУ | пп. | ОПЕ  |
| 5.           | (+) | РУЧНО | ОЙ ВВС       | 12 | (+)  | ПЕР | ЕД. | ЦЕН  |
| 6.           | (-) | ввод  | ЦЕНЫ         | 13 | (-)  | ПЕР | ЕД. | НАИ  |
| 7.           | (-) | COBMI | естимс       | 14 | (-)  | дув | л.  | коды |

**1. Иск. Товар**. – Ввести или нет поиск товара в справочнике. Если поиск не включен, то товар отображается без наименования и с пустой ценой [+**BP**]

**2.** Иск. Накл. – при включении режима ведется поиск в накладной. Если товар там найден, то отображается его количество, а в циклическом режиме прибавляется единица.

Если режим выключен, то товар добавляется последовательно в файл. Суммирование количества не происходит. [+**BP**]

**3. Не из БД.** – Включенный режим позволяет вводить товар, отсутствующий в базе данных товарного справочника. [+**BP**]

**4.** Добавлять кол-во – при включенном режиме введенное количество товара добавляется к существующему количеству в режиме обычного ввода. [-BP]

5. Перед. Тхт. – вкл/выкл передачи файла в текстовом коде [+Р]

6. Ручной ввод – при выключенном режиме нельзя ввести код товара с клавиатуры терминала. [+P]

**7. Ввод. Цены.** [+**P**] - При включенном режиме можно вводить цену товара при сканировании товара в режиме ввода. (При сканировании появляется поле для ввода цены).[-]

8. Перед. Bin – вкл/выкл передачи файла в бинарном коде. [-P]

9. Запрет префикса – Позволяет запретить ввод кодов, которые начинаются на префикс.[Р]

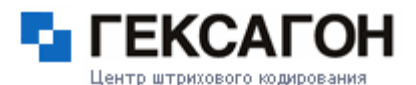

**10.** Групп. Опер. – Работа с группами накладных и заказов. В этом режиме в списке накладных и заказов появляется меню «передать все», «передать все тхт», «удалить все». [-P]

**11. Перед. Цены**. – При передаче накладной в тхт позволяет передавать колонку цены. Только код и количество. [+**P**]

**12.** Перед. Наим. – при передаче накладной в тхт, позволяет передавать колонку «наименование». [-P]

**13.** Дубл. коды. – Если в товарном справочнике присутствует наименование %новый код%, то при включении этого режима старый код товара заменяется новым. [-P]

#### 3.8.4 Пункт меню «Весовой товар»[Prof]

Позволяет обрабатывать товар, подготовленный на электронных весах. Количество товара будет учитываться в весовых единицах.

#### Разбор весового товара:

ААВВВВВСССССО размер кода - 13 символов

АА – префикс весового товара. По нему программа определяет, что товар

весовой и обрабатывает его.

ВВВВВ – код весового товара.

ССССС – вес в граммах

**D** – контрольный знак

Рекомендуется при включении весового товара выставить

- флаг добавления количества в [+] (для добавления) (настройка накладной)

- позицию точки в 3 (для учета в граммах) (общие настройки)

| 1. | (-)  | PASPE | шить         |
|----|------|-------|--------------|
| 2. | (-)  | учит. | <b>ПPE</b> ₫ |
| з. | код  | - 05  |              |
| 4. | 20   | - 29  |              |
| 5. | выхо | од    |              |

Разрешить вес – учитывать или не учитывать весовой товар. [-]

**Учит. Преф.** – при включении будет учитываться префикс в составлении кода. Код – длина кода товара. **[5]** 

20 – 29. – ввод диапазона префикса. [20 – 29]

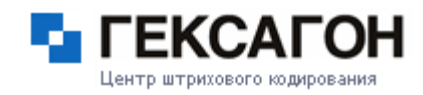

#### 3.8.5 Пункт меню «Общие настройки»[Base][Prof]

| устан. общ.       | устан. общ.       |
|-------------------|-------------------|
| 1. СМЕНА ПАРОЛЯ   | в. сигнал ошиеки  |
| 2.HOMEP - O       | 9.(+) РАЗР.ВЫХОД  |
| 3.КОД - 13        | 10 ДИСК РС – С    |
| 4. НАИМ 20        | 11 (-) PEXMM COXP |
| 5. ПОЗ. ТОЧКИ - О | 12 (-) ЗАПР.ПОЛЬЗ |
| 6. NOPT           | 13 КЛИЕНТЫ        |
| 7.(+) РЕЖИМ СЕРВ  | 14 выход          |

1. Смена пароля – устанавливает пароль на вход в меню 8. установки. [пароля нет Р]

**2.** Номер – номер терминала. По умолчанию 0. используется, если в производстве используется сразу несколько терминалов. [0 P]

**3.** Поз. Точки – позиция точки, устанавливает количество знаков после запятой, в дробных числах: [0]

Максимальное значение – три знака после запятой, минимальное – ни одного знака.

- 4. Код максимальная длина кода. [13 ВР]
- 5. Наим. максимальная длина наименования. [20 ВР].
- **1.Протокол** используемый протокол передачи данных: Позволяет работать с разными портами и подставками [HRP BP]

**HRP** – IRDA порт и USB подставка.

FLINK – IRDA порт, USB подставка и DT-964 (работает только с BIN файлами)

**MULTIDROP** – подставка DT-960 (работает только с BIN файлами)

7. Порт – тип используемого порта для передачи данных: [тип IRDA LBP]

**IRDA** – инфракрасный порт

Bluetooth – технология беспроводной бесконтактной связи на расстоянии до 10

метров.[ВР]

Сеть – работа через сеть (Wlan) ( в настройках указывается ИП сервера и порт)

Active Sync – работа через Актив Синк (для терминалов X-7 и IT-600).

Настройка – пункт появляется при выборе Bluetooth-а. Сканирует ближайшие Bluetooth устройства, и в появившемся списке выбора необходимо выбрать необходимый ПК с включенным Bluetooth и отключенными параметрами шифрования.

8. Режим сервера – необходим для работы терминала с программой 1с. [- ВР]

9. Шрифт – выбор размера шрифта: 6 (мелкий шрифт), 8 (крупный шрифт). [8 ВР]

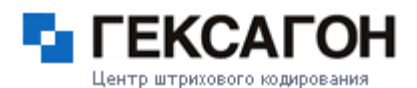

**10. Контрастность** – в этом меню устанавливается контрастность дисплея терминала. «+» больше, «-» меньше. [7 BP]

**11. Разрешить выход** – при включении этого меню, в главном меню программы появится новая строчка: «выход», при выборе которой можно выйти из программы. [- **BP**]

12. Сигнал ошибки – установки сигнала, который выдается при появлении ошибки.[Р]

Частота – частота сигнала ошибки. [4000Гц]

Длительность – длительность сигнала. [500мс].

Тест – тест сигнала.

13. Диск PC – выбор диска на компьютере, где стоит папка GOODS. [C P]

**14.** Режим сохр. – при включении этого режима, при каждой записи информации в файл каждый раз идет сохранение файла. [- P]

а. Запр. Польз. – Запретить пользователю. При включении этого меню отключаются некоторые пункты меню. [- Р]

В накладных пропадают меню связанные с их созданием, удалением, передачей на ПК.

b. Клиенты – пользовательские настройки.[P]

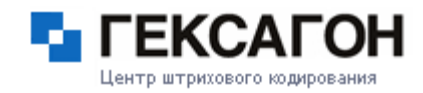

#### 3.8.6 Пункт меню «Штрих код»[Р]

Настройки используемых штрих кодов.

штрих-код 1. ТЕСТ ЧТЕНИЯ 2.(-) ДОП.НУЛЯМИ 3.UPCA 4. CODE-39 5.NW-7 6.EAN ADDON 7. EAN 8. UPCE ADDON 9. UPCE 10 INDUST 2 OF 5 11 INTERL 2 OF 5 12 CODE-93 13 CODE-128 14 MSI 15 IATA 16 ПО УМОЛЧАНИЮ

**1.** Тест чтения – при входе в меню можно считать текстовый код, просмотреть его тип и проверить правильность настроек.

**2.** Доп. нулями – при включении режима, дополняет код товара, до максимальной длины кода [-]

- 3. UPCA
- 4. CODE 39
- 5. NW 7
- 6. EAN ADDON
- **7. EAN**
- 8. UPCE ADDON
- 9. UPCE
- **10. INDUST 2 OF 5**
- **11. INTERL 2 OF 5**
- 12. CODE 93
- 13. CODE 128
- 14. MSI
- **15. IATA**

\_

**16. По умолчанию** – сброс настроек штрих кодов по умолчанию. Используется при неправильных

настройках кода.

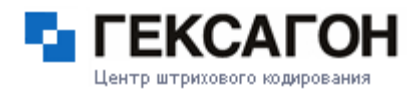

#### Настройки кодов:

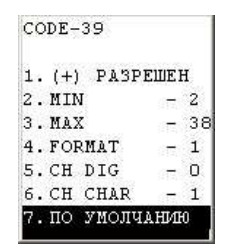

Необходимо выбрать интересующий вид штрих-кода (с 1 по 12 пункт) и подтвердить свои действия клавишей **ENT** 

#### Подменю штрих кода:

#### 1. Разрешен [+]

Функция запрещает и разрешает сканировать данный вид кода.

#### 2. MIN

Функция позволяет устанавливать минимальное количество знаков в данном виде штрих-

#### кода.

#### **3. MAX**

Функция позволяет устанавливать максимальное количество знаков в данном виде штрих-

#### кода.

#### 4.Формат

Формат вывода кода.

#### **5.CH DIG**

Разр./запретить проверку контрольной суммы.

#### 6.CH CHAR

Вкл/выкл передачу контрольной суммы.

#### 7. По умолчанию

#### 3.8.7 Сброс

Сброс всех настроек программы до установок «по умолчанию».

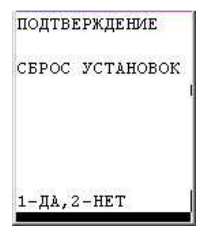

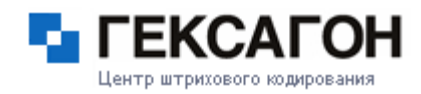

#### 3.8.8 Изменить версию

\_

Смена версии GOODS, подключение модулей

- 1. АВТОМАТ автоматическое обновление программы.
- 2. ВРУЧНУЮ Ручная активация
- 3. ФАЙЛ выгрузка файла активации и загрузка файла обновления.

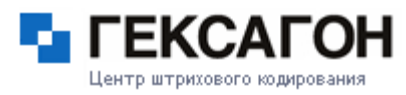

## Работа с ТСД САЅІО 930

## Работа с IRServer.

Настройка GOODS и IRServer для работы через IRDA порт:

Подключаем внешний ИК-порт к компьютеру, если драйвера не установились автоматически, то необходимо установить драйвера с прилагаемого к ИК-порту диска.

Запускаем IRServer, заходим в установки и ставим, галочки как показано на картинке:

| становки                                         | ×                                                   |  |  |  |
|--------------------------------------------------|-----------------------------------------------------|--|--|--|
| <ul> <li>ИК-полт</li> </ul>                      | Порт                                                |  |  |  |
|                                                  |                                                     |  |  |  |
| О Сеть                                           | Порт: 2000                                          |  |  |  |
| C COM nopt                                       | COM6 🔽 🔽 DT-930 Bluetooth                           |  |  |  |
|                                                  |                                                     |  |  |  |
|                                                  |                                                     |  |  |  |
| 🔽 Запускать                                      | сервер при старте                                   |  |  |  |
| 🔽 Запускать                                      | свернутым                                           |  |  |  |
| Иинимизировать в трей                            |                                                     |  |  |  |
| 🔽 Минимизи                                       | ровать в трей                                       |  |  |  |
| <ul> <li>Минимизи</li> <li>Вести жург</li> </ul> | ровать в трей<br>чал отладки (необходим перезапуск) |  |  |  |
| Минимизи Вести жури                              | ровать в трей<br>нал отладки (необходим перезапуск) |  |  |  |
| Минимизи Вести жури                              | ровать в трей<br>нал отладки (необходим перезапуск) |  |  |  |

Если у вас терминал DT 900/930 то ставим галочку «Режим IRComm». Жмем «ОК» и запускаем сервер.

На ТСД заходим в настройки порта и выбираем тип: IRDA.

| GOODS MEHHO       | установки         | устан. общ.       |
|-------------------|-------------------|-------------------|
| 2. ТОВАРНЫЙ СПРАВ | 3. НАКЛАДНЫЕ      | 1. СМЕНА ПАРОЛЯ   |
| 3. СЕРИЙН. НОМЕРА | 4. СЕР. НОМЕРА    | 2. НОМЕР - О      |
| 4. ПОДБОР ЗАКАЗА  | 5. ПОДБОР ЗАКАЗА  | 3. КОД - 13       |
| 5. МЕСТА ХРАНЕНИЯ | 6. МЕСТА ХРАНЕНИЯ | 4. НАИМ 20        |
| 6. МАРКИРОВКА     | 7. МАРКИРОВКА     | 5. ПОЗ. ТОЧКИ - О |
| 7. ОБМЕН ДАННЫХ   | 8. ВЕСОВОЙ ТОВАР  | <b>5. ПОРТ</b>    |
| 8. УСТАНОВКИ      | 9. ОЕЩИЕ          | 7. (+) РЕЖИМ СЕРВ |

Создаем на ПК папку С:\GOODS. Устройство готово к обмену данными.

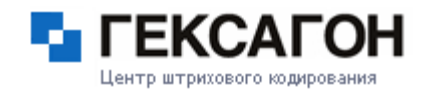

## Особенности работы IRServer в Windows 98.

При установке ИК-порта в системе Windows 98 появится виртуальный СОМ порт. В установках программы необходимо выбрать именно этот СОМ порт.

Возможные ошибки при работе с программой:

1. Не запускается сервер в режиме IRComm ИК-порта. Ошибка 10055.

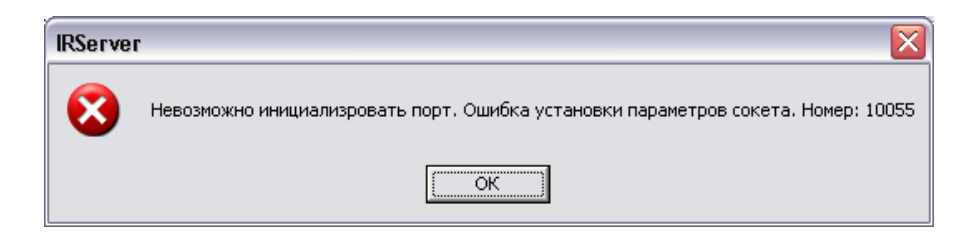

Причина: Режим IRComm уже использует одна из запущенных программ.

Устранение:

- 1. Проверить, не установлен ли ActiveSync на ИК-порт.
- 2. Проверить, не запущена ли другая копия IRServer.
- Панель управления -> Инфракрасная связь -> Вкладка перемещение изображений -> Использовать беспроводную связь для передачи изображения из камеры на компьютер. Необходимо снять этот флаг

| Инфракрасные уст                                           | гройства                     |
|------------------------------------------------------------|------------------------------|
| Перемещение изображений                                    | Оборудование                 |
| Использовать беспроводную с<br>изображений из камеры в ком | вязь для передачи<br>пьютер. |
| Толученные изображения                                     |                              |
| Тереместить изображения в подп                             | апку:                        |
| D:\Documents\My Pictures                                   |                              |
|                                                            |                              |
|                                                            |                              |
|                                                            |                              |
|                                                            |                              |
|                                                            |                              |
|                                                            |                              |

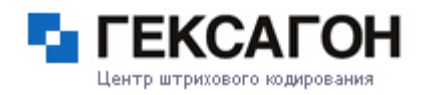

#### 2. Ошибка 10047.

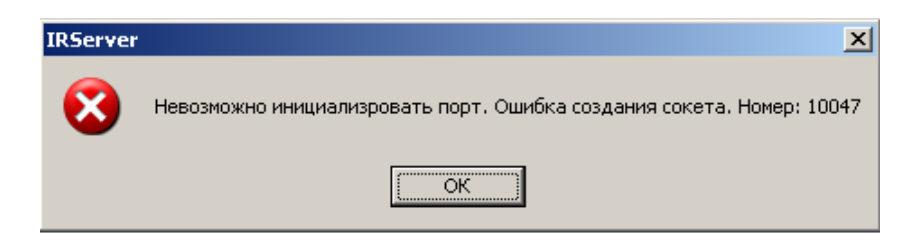

Причина – ИК-порт установлен неправильно.

Устранение – переустановить драйвер ИК-порта.

#### 3. В режиме СОМ-порта, невозможно его открыть.

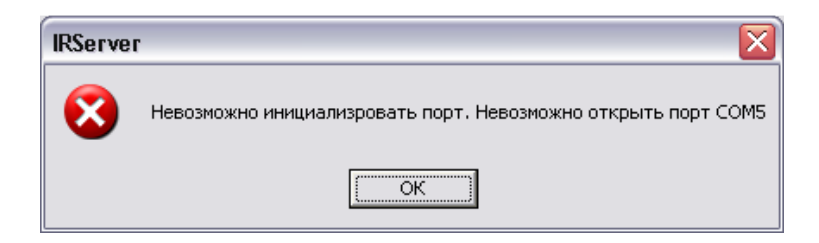

Причина:

1. Порт занят другой программой.

Необходимо освободить порт.

2. Порт в установках указан неверно.

Необходимо указать правильный порт.

3. Драйвер ИК-порта под Windows 98 установлен неправильно.

Необходимо переустановить драйвер.

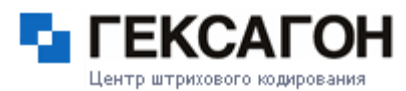

# Настройка GOODS и IRServer для работы через Bluetooth порт.

1. Подключите к ПК Bluetooth брелок, установите драйверы от производителя. (*драйвера от Microsoft не работают*)

2. Для корректной работы программы желательно установить универсальный драйвер Bluetooth: **BlueSoleil** которую можно скачать <u>здесь</u>

3. После установки драйверов запускаем программу:

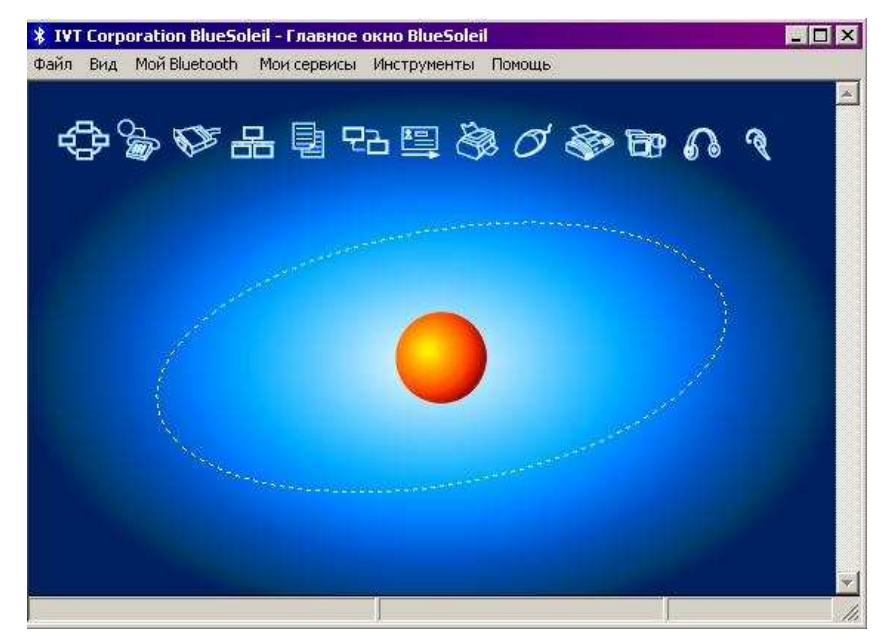

- 4. Выбираем «Мои сервисы», далее свойства:
- 5. Выбираем вкладку Серийный порт "А" и запоминаем какой порт сгенерировал драйвер.

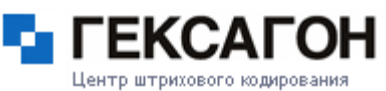

| Свойства сервиса                                    |                               |                       |        |           | × |  |  |
|-----------------------------------------------------|-------------------------------|-----------------------|--------|-----------|---|--|--|
|                                                     | ofe over                      | 1 r                   | 10000  |           | 1 |  |  |
| Отправление                                         |                               |                       |        |           |   |  |  |
| Синхронизация информации   Доступ САМ   Ам-наушники |                               |                       |        |           |   |  |  |
| Простая передача изооражении (огг)                  |                               |                       |        |           |   |  |  |
|                                                     | Гарнитура Ацию Сакеway        |                       |        |           |   |  |  |
| приватная сеть                                      | Серииныи порт А Серийный порт |                       |        |           | 4 |  |  |
| Сервис серийног                                     | о порта (СО)                  | M6)                   |        |           |   |  |  |
| Каждом запу                                         | ки включать<br>ске моего В    | этот серв<br>luetooth | ис при | I         |   |  |  |
|                                                     |                               |                       |        |           |   |  |  |
|                                                     |                               |                       |        |           |   |  |  |
|                                                     |                               |                       |        |           |   |  |  |
|                                                     |                               |                       |        |           |   |  |  |
|                                                     |                               |                       |        |           |   |  |  |
|                                                     |                               |                       |        |           |   |  |  |
|                                                     |                               |                       |        |           |   |  |  |
|                                                     |                               |                       |        |           |   |  |  |
|                                                     |                               |                       |        |           |   |  |  |
|                                                     |                               |                       |        |           |   |  |  |
|                                                     |                               |                       |        |           |   |  |  |
|                                                     |                               |                       |        |           |   |  |  |
|                                                     |                               | _                     |        |           |   |  |  |
|                                                     | OK                            | Отм                   | ена    | Применить | > |  |  |

6. Закрываем нажатием кнопки «ОК» и заходим в безопасность:

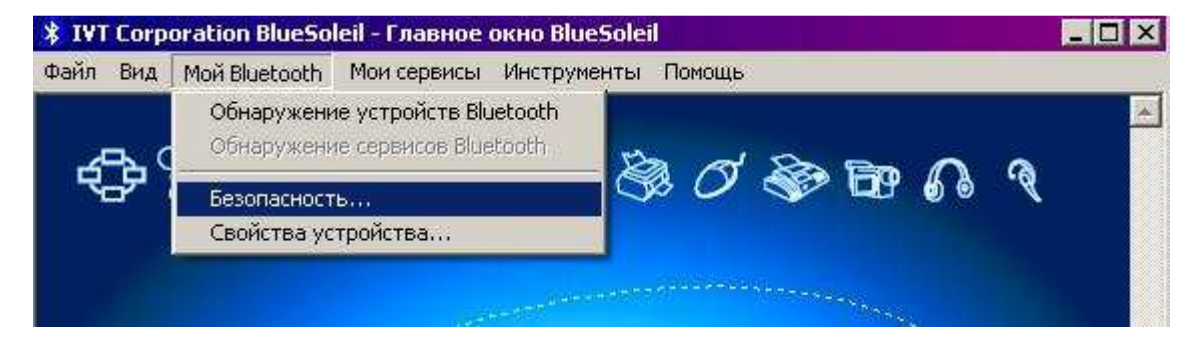

7. Выбираем вкладку «Сервисы» и убираем галочки с серийных портов:

\_

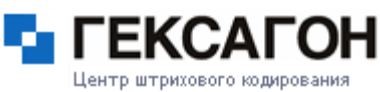

| Название сервиса                                                                                                    | Аутентификация | Шифрование    |
|----------------------------------------------------------------------------------------------------|----------------|---------------|
| Призатиза сель<br>Серийный порт А<br>Серийный порт В<br>Отправление объекта<br>Передача файла<br>Синхронизация информации<br>Доступ в сеть LAN<br>Базовое изображение<br>Гарнитура AG | াথবারারানা     | া থ ব র র র 🗆 |
|                                                                                                    |                | Авторизация   |

8. Закрываем окно. Можно свернуть программу в трей.

# Настройка IRServer.

- 1. Запускаем последнюю версию IRServer и заходим в установки.
- 2. Ставим точку на СОМ порт, в ниспадающем меню выбираем СОМ порт, который выдал драйвер

Bluetooth. Если у вас терминал DT930, то ставим галочку напротив.

3. Жмем «ОК» и запускаем сервер.

| Установки                                | ×               |
|------------------------------------------|-----------------|
| Порт<br>С ИК-порт 🛛 Режим IRComm         |                 |
| С Сеть Порт: 2000                        |                 |
| COM nopt COM6 V D                        | T-930 Bluetooth |
|                                          |                 |
| 🔽 Запускать сервер при старте            |                 |
| 🔽 Запускать свернутым                    |                 |
| Минимизировать в трей                    |                 |
| 🔲 Вести журнал отладки (необходим переза | апуск)          |
|                                          |                 |
| ОК                                       | Cancel          |

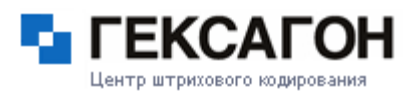

4. На терминале заходим в настройки порта и выбираем тип: Bluetooth. Либо жмем 8-9-6-1(7-9-6-1если у вас не включена опция обмен данных)

| GOODS MEHHO       | установки         | устан. общ.       |
|-------------------|-------------------|-------------------|
| 2. ТОВАРНЫЙ СПРАВ | 3. НАКЛАДНЫЕ      | 1. СМЕНА ПАРОЛЯ   |
| 3. СЕРИЙН. НОМЕРА | 4. СЕР. НОМЕРА    | 2. НОМЕР - О      |
| 4. ПОДБОР ЗАКАЗА  | 5. ПОДБОР ЗАКАЗА  | 3. КОД - 13       |
| 5. МЕСТА ХРАНЕНИЯ | 6. МЕСТА ХРАНЕНИЯ | 4. НАИМ 20        |
| 6. МАРКИРОВКА     | 7. МАРКИРОВКА     | 5. ПОЗ. ТОЧКИ - О |
| 7. ОБМЕН ДАННЫХ   | 8. ВЕСОВОЙ ТОВАР  | <b>5. ПОРТ</b>    |
| 8. УСТАНОВКИ      | 9. ОБЩИЕ          | 7. (+) РЕЖИМ СЕРВ |

5. После этого выберите новый пункт «настройка», где будет произведен поиск ближайших Bluetooth устройств.

6. Выберите необходимое Bluetooth устройство.

## Работа с LMWIN32.

Для работы с передачей данных на терминал необходимо установить программу LMWIN32 на компьютер.

В зависимости от того, какая коммуникационная подставка, необходимо соответствующе настроить LMWIN:

1. Если это **DT-964 IOA**, то необходимо выбрать «Configure»→ «RS 232с»

2. Если это **HA-E60IO** с USB интерфейсом, то необходимо выбрать «**Configure**»→ «**B.S/B.B(IOBOX)**»

| Dov      | wnload/Upload Ut                                                                                        | ility   |   |   |     |  |            | _        |  |
|----------|----------------------------------------------------------------------------------------------------|---------|---|---|-----|--|------------|----------|--|
| Script   | Configure Execut                                                                                        | e Help: |   |   |     |  |            |          |  |
| <u>*</u> | <ul> <li>RS-232-C</li> <li>SCSI</li> <li>TCP/IP</li> <li>TCP/IP(New)</li> <li>B.S/B.B(IOBOX)</li> </ul> |         |   | 1 | 3 № |  |            |          |  |
|          | USB                                                                                                    | cul r   |   |   |     |  |            |          |  |
|          | Set As Default                                                                                          | Ctrl-F  | I |   |     |  |            |          |  |
|          | Settings                                                                                                | Ctrl-G  |   |   |     |  |            |          |  |
|          |                                                                                                    |         |   |   |     |  |            |          |  |
|          |                                                                                                    |         |   |   |     |  | 10.07.2007 | 17:38:28 |  |

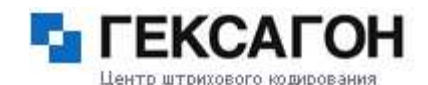

3. Запускаем программу нажатием кнопки с двумя цветными стрелочками «Start LM»

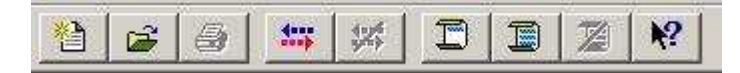

- 4. Создаем на ПК папку C:\GOODS если она не была создана ранее.
- 5. На терминале заходим в установки, общие, протокол выбираем протокол FLINK.

| GOODS MEHHO       | установки         |
|-------------------|-------------------|
| 2. ТОВАРНЫЙ СПРАВ | з. накладные      |
| з.серийн. номера  | 4.CEP. HOMEPA     |
| 4. ПОДБОР ЗАКАЗА  | 5. ПОДБОР ЗАКАЗА  |
| 5. МЕСТА ХРАНЕНИЯ | 6. МЕСТА ХРАНЕНИЯ |
| 6. МАРКИРОВКА     | 7. МАРКИРОВКА     |
| 7. ОБМЕН ДАННЫХ   | 8. ВЕСОВОЙ ТОВАР  |
| 8. УСТАНОВКИ      | 9.ОБЩИЕ           |

6. Выходим из меню клавишей CLR и при вопросе сохранить установки – нажимаем ENT.

### Работа с Multidrop.

1. Устанавливаем программу на компьютер и запускаем ее:

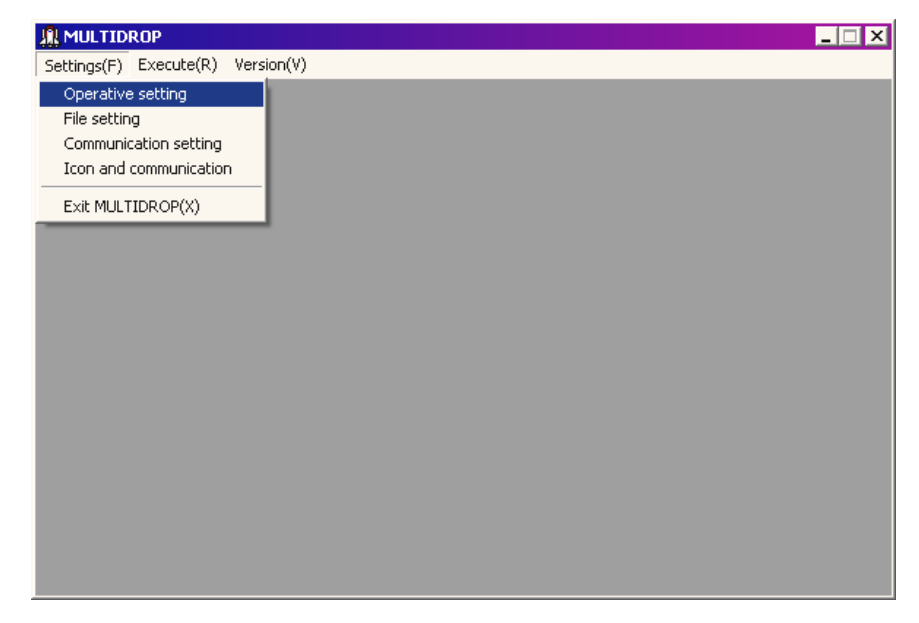

2. Заходим в Settings  $\rightarrow$  Communication settings и устанавливаем следующие значения:

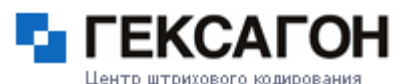

| 🕌 Communication        |                  | X      |
|------------------------|------------------|--------|
| COM speed<br>115200BPS | Parity<br>None   | ОК     |
| Data length<br>8bit    | Stop bit<br>1bit | Cancel |
| COM port<br>COM0       |                  |        |

<u>Примечание:</u> в программе, порты СОМ 0 и СОМ 1 соответствуют портам СОМ 1 и СОМ 2 на ПК!

3. Настройка пути: Заходим в **Settings** → **File settings:** 

.

| 🐘 File setting                                      | ×           |
|-----------------------------------------------------|-------------|
| Application storage directory<br>C:\App             | ОК          |
| Receiving data storage directory<br>C:\Goods\in     | Cancel      |
| Transmitting data storage directory<br>C:\goods\out |             |
| Transmitting file type                              | Append Mode |

Application storage directory – папка хранения программы (желательно не менять)

Receiving data storage directory – папка получения данных.

Transmitting data storage directory – папка отправления данных.

Transmitting file type – типы файлов, которые будут переноситься на терминал:

All – все типы файлов

Others - все типы файлов, кроме файлов программы

Only AP appointment file – файлы программы.

Жмем «**OK**» и в главном окне программы нажимаем «**Execute**» - программа готова к обмену данных

<u>Примечание:</u> Необходимо создать отдельную папку для входящих, и отдельную для исходящих файлов.

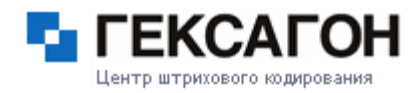

4. На терминале заходим в установки, общие, протокол – выбираем протокол MULTIDROP.

| GOODS MEHHO       | установки         |
|-------------------|-------------------|
| 2. ТОВАРНЫЙ СПРАВ | 3. НАКЛАДНЫЕ      |
| 3. СЕРИЙН. НОМЕРА | 4. СЕР. НОМЕРА    |
| 4. ПОДБОР ЗАКАЗА  | 5. ПОДБОР ЗАКАЗА  |
| 5. МЕСТА ХРАНЕНИЯ | 6. МЕСТА ХРАНЕНИЯ |
| 6. МАРКИРОВКА     | 7. МАРКИРОВКА     |
| 7. ОБМЕН ДАННЫХ   | 8. ВЕСОВОЙ ТОВАР  |
| 8. УСТАНОВКИ      | 9. ОЕЩИЕ          |

4. Выходим из меню клавишей CLR и при вопросе сохранить установки – нажимаем ENT.

\_

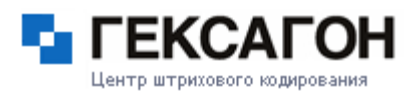

## Работа с терминалами CASIO IT-600, DT X-7

По умолчанию терминал настроен на работу через Active Sync (далее AS). Для операционной системы XP необходимо скачать и установить Active Sync версии 4.5 с сайта Microsoft. В установках указать необходимый порт – USB или ИК – в зависимости от способа подключения терминала (через USB подставку или через внешний ИК порт), подключаться автоматически.

Запустить ИР сервер, в установках указать Сеть. Порт по умолчанию 2000. Запустить AS. Если термниал работает через подставку, то он автоматически подключается к ПК. При работе через ИК необходимо нажать на терминале пуск – программы – коммуникации – Active Synk. При корректном подключении включится AS на ПК. Далее вы можете загружать товарный справочник и выгружать накладные через соответствующие пункты в программе GOODS.

Настройка WLAN на терминалах Casio IT-600, DT X-7 Зайдите в панель управления устройства: START → SETTINGS → CONTROL PANEL. Зайдите в CF/WLAN Power, и поставьте флажок:

| CE ONLAN DOUGE |               |
|----------------|---------------|
|                |               |
| Power Enable   | Detect Status |
|                |               |
|                |               |
|                |               |

Нажимаем ок, и выходим обратно в панель управления. Далее необходимо выбрать WLAN

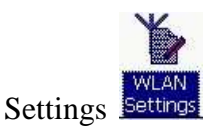

Откроется окно с четырьмя вкладками:

Basic Settings: (SSID, шифрование, аутификацияб ключ)

IP Settings: конфигурация IP адреса, шлюза, DNS)

WLAN Settings: установка питания, стандарта В, G, минимальный уровень сигнала для

переключения точки доступа)

Detail Settings: установка режима сети, номера каналов.

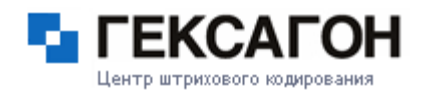

-